### HOW TO ENTER A SUPPLEMENTAL COURSE AND ITS GRADE IN ACADEMIC HISTORY IN BANNER SIS (NO academic history exists for the data entry term) Term Course Maintenance Form (SHAINST) Section Dependent Course Maintenance Form (SHATCKS)

#### General:

A Term Header Record is automatically created in academic history when grades are posted to the student's record via the Class Roster Form and then rolled to history using the Grade Roll Process.

A Term Header Record must exist in order to add course information to the database. When no Term Header Record exists for a student for the data entry term, the user must create the Term Header Record using the Term Course Maintenance Form (SHAINST) in order to add a course to the student's record.

The Section Dependent Course Maintenance Form (SHATCKS) is then used to enter the course and grade information.

### Typical Users of this Form:

- ARR
- Faculty Offices

# Check List:

Before you proceed, you must have the following information:

- Student number
- Term for which information is being entered
- Student's standing for the previous term
- Course Reference Number (CRN)
- Student's grade for the course

**Remember:** The bottom left of the form displays errors and warnings. This area is referred to as the auto-hint line and should be consulted if you are experiencing any problems. Even if you are not experiencing difficulties you should always keep an eye on this bar, especially if you are updating fields, as it provides important information such as warnings and errors that do not necessarily block your progress.

# Accessing the "Term Code Maintenance Form" (SHAINST)

Type the name of the form SHAINST in the Direct Access field and press {Enter}.

The adjacent screen will appear:

Key actions are 1, 2, 7 and Save.

**Note:** Numbers have been added to the adjacent form to help find and identify the different fields. These numbers correspond to the table below, which not only describes what a user needs to enter in each individual field but also defines or explains the field's purpose.

Fields that have a red check mark (✓) in the **Req'd** column are required fields and need to be filled in with the appropriate data (see **Explanation/Description** column for details).

| <mark>#1</mark> 50 | T Banner - BANTRAIN                    |                                                                                                    | <u>- I X</u> |
|--------------------|----------------------------------------|----------------------------------------------------------------------------------------------------|--------------|
| Elle               | Edit Options Block Iter                | m Record Query Window Help                                                                             | -            |
|                    |                                        |                                                                                                    | <u>F</u>     |
| 5                  | Options 🛛 🔹 🔍                          | Term Course Maintenance Form SHAINST 5.5 (BANTRAIN)                                                    |              |
|                    | Term Header<br>Information             |                                                                                                    | 2.           |
|                    | Cohort Information                     |                                                                                                    |              |
|                    | Stored GPA By Term<br>Calculation      | Term Header                                                                                            |              |
| 感                  | Detailed Student<br>Information        | Record Status: 5. Date: 6.                                                                             | =            |
|                    | Course Maintenanc 9                    | Progress Eval Standing:     7.     Date:     8.       Progress Eval Standing:     11.     Date:     0. | 10.<br>12    |
|                    | Grade Mailer Sta 13.                   | Combined Acad Standing: Date: 14.                                                                      | <u></u>      |
|                    | Appointments an 16<br>Contacts 17      | Withdrawal Reason:                                                                                     |              |
|                    | System Data<br>Summary                 |                                                                                                    |              |
|                    |                                        | Original Grado Mailor Date Sect                                                                        |              |
|                    |                                        | Bevised/Duplicate Grade Mailer Date Sent                                                               |              |
| ID Nu<br>Recor     | niber; press LIST for name/i<br>d: 1/1 | D search (21.)                                                                                         |              |

| Req'd | #  | Field | Action                                                                                                    | Reaction | Explanation/Description | Related Forms |
|-------|----|-------|----------------------------------------------------------------------------------------------------|----------|-------------------------|---------------|
|       | 1. | ID    | Enter the ID of the<br>student for whom<br>you intend to enter<br>course information<br><b>OR</b><br>Perform a search by<br>clicking on the |          | ID. Required field      |               |
| •     |    |       |                                                                                                    |          |                         |               |

Last edited on March 4, 2003 Last printed 3/4/2003 2:32 PM Page 2 of 11

| Req'd  | #             | Field                                          | Action                                               | Reaction                | Explanation/Description             | Related Forms |
|--------|---------------|------------------------------------------------|------------------------------------------------------|-------------------------|-------------------------------------|---------------|
|        |               |                                                | flashlight.                                          |                         |                                     |               |
|        | 2.            | Term                                           | Enter the term code                                  |                         | Term code. Required field.          |               |
|        |               |                                                | of the term to which                                 |                         |                                     |               |
|        |               |                                                | you intend to add a                                  |                         |                                     |               |
|        |               |                                                | course.                                              |                         |                                     |               |
|        |               |                                                | Proceed to the Next                                  |                         |                                     |               |
| •      |               |                                                | Block by clicking on                                 |                         |                                     |               |
|        |               |                                                | the next block icon in                               |                         |                                     |               |
|        |               |                                                | the toolbar or by                                    |                         |                                     |               |
|        |               |                                                | pressing Ctrl + Page                                 |                         |                                     |               |
|        |               |                                                | down on vour                                         |                         |                                     |               |
|        |               |                                                | keyboard.                                            |                         |                                     |               |
|        | This<br>Click | occurs because no<br>c on <b>OK</b> , and {Tab | o academic history exists<br>} to the EOT Academic S | s for the data entry te | rm.                                 |               |
| Term I | Head          | er                                             |                                                      |                         | -                                   |               |
|        | 3.            | Data Added by                                  |                                                      |                         | Indicates how the term header       |               |
|        |               |                                                |                                                      |                         | record was created                  |               |
|        |               |                                                |                                                      |                         | S – system created during grade     |               |
|        |               |                                                |                                                      |                         | roll process                        |               |
|        |               |                                                |                                                      |                         | U – user created                    |               |
|        | 4.            | Pre-Catalog                                    |                                                      |                         | Specifies if the term course        |               |
|        |               | Entry                                          |                                                      |                         | information is based on the         |               |
|        |               |                                                |                                                      |                         | existing Banner catalog or if it is |               |
|        |               |                                                |                                                      |                         | conversion data which is not        |               |

| Req'd                                                                                                    | #   | Field         | Action                | Reaction | Explanation/Description           | Related Forms     |
|----------------------------------------------------------------------------------------------------|-----|---------------|-----------------------|----------|-----------------------------------|-------------------|
|                                                                                                    |     |               |                       |          | based on the Banner catalog.      |                   |
|                                                                                                    |     |               |                       |          | Unchacked – pre catalog           |                   |
|                                                                                                    | 5   | Record Status |                       |          | Field is display only             |                   |
|                                                                                                    | 0.  |               |                       |          | After a term header record is     |                   |
|                                                                                                    |     |               |                       |          | generated, the record status will |                   |
|                                                                                                    |     |               |                       |          | indicate any messages relating to |                   |
|                                                                                                    |     |               |                       |          | a grade mailer.                   |                   |
|                                                                                                    |     |               |                       |          | McGill will not be using grade    |                   |
|                                                                                                    |     |               |                       |          | mailers. Ignore any grade mailer  |                   |
|                                                                                                    |     |               |                       |          | messages in this field.           |                   |
|                                                                                                    | 6.  | Date          |                       |          | Field is display only.            |                   |
|                                                                                                    |     |               |                       |          | Date that the term header record  |                   |
|                                                                                                    |     |               |                       |          | is generated by the system or a   |                   |
|                                                                                                    | 7   |               |                       |          | USER.                             |                   |
| <ul> <li>Image: A start of the start of the start of</li></ul> | 1.  | EUT Academic  | Enter the appropriate |          | EUT Academic Status (End of       | validation form   |
|                                                                                                    |     | Stanuing      | code                  |          | Calculated based on the academic  | Academic Standing |
|                                                                                                    |     |               | OR                    |          | standing rules May also be        | Code Validation   |
|                                                                                                    |     |               | Double click in the   |          | directly entered.                 | Form (STVASTD)    |
|                                                                                                    |     |               | field and choose a    |          | The following error message will  | (                 |
|                                                                                                    |     |               | code from the         |          | appear if you enter an incorrect  |                   |
|                                                                                                    |     |               | picklist.             |          | standing code.                    |                   |
|                                                                                                    |     |               |                       |          | Error Message: "Invalid code,     |                   |
|                                                                                                    |     |               |                       |          | press list for valid codes".      |                   |
|                                                                                                    |     |               | Save your changes     |          |                                   |                   |
|                                                                                                    |     |               | by pressing F10 on    |          |                                   |                   |
|                                                                                                    |     |               | your keyboard or      |          |                                   |                   |
|                                                                                                    |     |               | clicking on the save  |          |                                   |                   |
|                                                                                                    | 8   | Date          |                       |          | Date the standing is entered on   |                   |
|                                                                                                    | 0.  |               |                       |          | the student's record.             |                   |
|                                                                                                    | 9.  | Dean's List   |                       |          | Not currently used at McGill      |                   |
|                                                                                                    |     | Status        |                       |          |                                   |                   |
|                                                                                                    | 10. | Date          |                       |          | Not currently used at McGill      |                   |

| Req'd | #   | Field            | Action                 | Reaction         | Explanation/Description       | Related Forms |
|-------|-----|------------------|------------------------|------------------|-------------------------------|---------------|
|       | 11. | Progress Eval    |                        |                  | Not currently used at McGill  |               |
|       |     | Standing         |                        |                  |                               |               |
|       | 12. | Date             |                        |                  | Not currently used at McGill  |               |
|       | 13. | Combined Acad    |                        |                  | Not currently used at McGill  |               |
|       | 14. | Date             |                        |                  | Not currently used at McGill  |               |
|       |     | 2 4 10           |                        |                  |                               |               |
|       | 15. | Special Exam     |                        |                  | Not currently used at McGill  |               |
|       | 1/  |                  |                        |                  |                               |               |
|       | 16. | Withdrawai       |                        |                  | Not currently used at McGill. |               |
|       | 17  | Transfor         |                        |                  | Not ourroptly used at McCill  |               |
|       | 17. | Institution      |                        |                  | Not currently used at McGill. |               |
|       | 18  | Duplicate Mailer |                        |                  | Not currently used at McGill  |               |
|       | 10. | Request          |                        |                  | Not currently used at meen    |               |
|       | 19. | Date,            |                        |                  |                               |               |
|       | 20. | Original Grade   |                        |                  |                               |               |
|       |     | Mailer Date      |                        |                  |                               |               |
|       |     | Sent,            |                        |                  |                               |               |
|       | 21. | Revised/Duplica  |                        |                  |                               |               |
|       |     | te Grade Mailer  |                        |                  |                               |               |
|       |     | Date Sent        |                        |                  |                               |               |
|       |     |                  | Click on <u>Course</u> | The Section      |                               |               |
|       |     |                  | Maintenance in the     | Dependent Course |                               |               |
|       |     |                  | navigation frame.      | Waintenance form |                               |               |
|       |     |                  |                        | (SHATCKS) WIII   |                               |               |
|       |     |                  |                        | open.            |                               |               |

The student's information would default in automatically. See adjacent Screen shot.

Key actions are 1, 2, 3, 5, 6, 7, 8, Save and Exit.

**Note:** Numbers have been added to the adjacent form to help find and identify the different fields. These numbers correspond to the table below, which not only describes what a user needs to enter in each individual field but also defines or explains the field's purpose.

Fields that have a red check mark (✓) in the **Req'd** column are required fields and need to be filled in with the appropriate data (see **Explanation/Description** column for details).

SCT Banner - BANUP2 - 🗆 × File Edit Options Block Item Record Query Window Help <u>s</u> 88 E\* 🖻 **S T**1  $\square$ Options Section-Dependent Course Maintenance Form SHATCKS 5.5 (BANUP2) - **D** × Course Details. 1. Grades, and Levels TranscriptOrderTest, Tommy Tem Course Detail Additional Course Detail Fluid Mechanics 3 314 CRN 33 Subi: Crse: Course Instructors Sect 001 Camp: Exclude Rpt and Attributes Schd: A P/T: Cmnt: 0 CEU: Components Co-op Education 🕞 裓 Grd Mode Hours Grades Grade Grad 1 Change Reason Extension Date Grade Date Cmt Des Sea Instructor Correction 14-MAR-2003 4.00 IC C 4.0010 Instructor Correction 26-FEB-2003 10. 6. 9. < <mark>11</mark>. 12. . Levels Level Description Primary Level Ind UG Undergraduate (16. 15. 17. Grade Comment CRN; Press LIST for Section Query Form, Dup Item for AddI Info Scroll to the Description User Record: 1/1 (OSC) (DBG) riaht to see 13. the rest of the fields.

| Req'd | #  | Field | Action                | Reaction | Explanation/Description | Related Forms |
|-------|----|-------|-----------------------|----------|-------------------------|---------------|
|       | 1. | ID    | You will have         |          | Required field. 9-digit |               |
|       |    |       | already entered the   |          | Identification number.  |               |
|       |    |       | students McGill ID in |          |                         |               |
|       |    |       | SHAINST. It will      |          |                         |               |
|       |    |       | default in from there |          |                         |               |
|       |    |       | and cannot be         |          |                         |               |

| Req'd  | #     | Field              | Action                   | Reaction          | Explanation/Description          | Related Forms       |
|--------|-------|--------------------|--------------------------|-------------------|----------------------------------|---------------------|
|        |       |                    | changed.                 |                   |                                  |                     |
|        | 2.    | Term               | You will have            |                   | Required field. Term code.       |                     |
|        |       |                    | already entered the      |                   |                                  |                     |
|        |       |                    | term code in             |                   |                                  |                     |
|        |       |                    | SHAINST. It will         |                   |                                  |                     |
|        |       |                    | default in from there    |                   |                                  |                     |
|        |       |                    | and cannot be            |                   |                                  |                     |
|        |       |                    | changed                  |                   |                                  |                     |
|        |       | Next Block         | Proceed to the Next      |                   |                                  |                     |
| •      |       |                    | Block by clicking on     |                   |                                  |                     |
|        |       |                    | the icon or by           |                   |                                  |                     |
|        |       |                    | pressing Ctrl + Page     |                   |                                  |                     |
|        |       |                    | Down on your             |                   |                                  |                     |
|        |       |                    | keyboard.                |                   |                                  |                     |
| Course | e Det | ail Block - Provid | les detailed informatior | about the course  |                                  |                     |
|        | 3.    | CRN                | Enter the correct        | Course Detail     | Course Reference Number.         | Form referenced:    |
|        |       |                    | CRN and press            | Information is    |                                  | Schedule Section    |
|        |       |                    | {lab}.                   | displayed for the |                                  | Query Form          |
|        |       |                    |                          | CRN.              |                                  | (SSASECQ)           |
|        | 4.    | Seq                |                          |                   | Sequence number. System          |                     |
|        |       |                    |                          |                   | generated when the grade         |                     |
|        | E     | Crd                | Entar the students       |                   | Change Is saved.                 | Flachlight accesso  |
|        | 5.    | Gra                |                          |                   | Required field. Grade.           | Flashlight accesses |
|        |       |                    |                          |                   |                                  | Ine Grade Code      |
|        |       |                    |                          |                   |                                  |                     |
|        |       |                    |                          |                   |                                  | (SHAGRDE).          |
|        | 6     | Mode               | Enter the                |                   | Pequired field Crading mode      | Flashlight accessos |
| ✓      | 0.    | MODE               | appropriate grade        |                   | associated with the grade of the | Grading Mode        |
|        |       |                    | mode                     |                   |                                  | Codes.              |
|        |       |                    | (Normally a grade        |                   |                                  | Grade Code          |
|        |       |                    | mode of ()               |                   |                                  | Maintenance Form    |
|        |       |                    | Press { Tab}             |                   |                                  | (SHAGRDF)           |

| Req'd | #  | Field | Action               | Reaction | Explanation/Description | Related Forms        |
|-------|----|-------|----------------------|----------|-------------------------|----------------------|
|       |    |       |                      |          |                         | -Only the grading    |
|       |    |       |                      |          |                         | information for the  |
|       |    |       |                      |          |                         | highlighted grade is |
|       |    |       |                      |          |                         | displayed.           |
|       |    |       |                      |          |                         | Section Query:       |
|       |    |       |                      |          |                         | Academic History     |
|       |    |       |                      |          |                         | Section Query Form   |
|       |    |       |                      |          |                         | (SHOSECT)            |
|       |    |       |                      |          |                         | Displays             |
|       |    |       |                      |          |                         | information about    |
|       |    |       |                      |          |                         | the course section   |
|       |    |       |                      |          |                         | Catalog Query:       |
|       |    |       |                      |          |                         | Academic History     |
|       |    |       |                      |          |                         | Catalog Query        |
|       |    |       |                      |          |                         | Form (SHQSUBJ)       |
|       |    |       |                      |          |                         | Displays             |
|       |    |       |                      |          |                         | information about    |
|       |    |       |                      |          |                         | the course in the    |
|       |    |       |                      |          |                         | course catalogue.    |
|       | 7. | Hours | Enter the credit     |          | Required field.         | Flashlight accesses  |
|       |    |       | hours for the course |          |                         | Section Query:       |
|       |    |       | {Tab}.               |          |                         | Academic History     |
|       |    |       |                      |          |                         | Section Query Form   |
|       |    |       | Important            |          |                         | (SHOSECT)            |
|       |    |       | These are the        |          |                         | Displays             |
|       |    |       | number of credits    |          |                         | information about    |
|       |    |       | that will appear     |          |                         | the course section.  |
|       |    |       | on the transcript    |          |                         | Catalog Query:       |
|       |    |       | and that the         |          |                         | Academic History     |
|       |    |       | student will be      |          |                         | Catalog Query        |
|       |    |       | granted.             |          |                         | Form (SHQSUBJ)       |
|       |    |       |                      |          |                         | Displays             |
|       |    |       |                      |          |                         | information about    |
|       |    |       |                      |          |                         | the course in the    |
|       |    |       |                      |          |                         | course catalogue.    |

| Req'd                                                                                                    | #   | Field                           | Action                                                                                                    | Reaction                                  | Explanation/Description                                                                                                    | Related Forms |
|----------------------------------------------------------------------------------------------------|-----|---------------------------------|----------------------------------------------------------------------------------------------------|-------------------------------------------|----------------------------------------------------------------------------------------------------|---------------|
| <b>~</b>                                                                                                    | 8.  | Change                          | Enter a grade<br>change reason<br>{Tab}.                                                                                         |                                           | Grade change code. Required for any change to be saved.                                                                                               |               |
|                                                                                                    | 9.  | Reason                          |                                                                                                    |                                           | Change reason. System<br>generated when a grade code is<br>entered.                                                                                   |               |
|                                                                                                    | 10. | Extension Date                  |                                                                                                    |                                           | Incomplete extension date. This<br>field can be used to record an<br>extension date for an incomplete<br>grade. Not used at McGill for<br>processing. |               |
|                                                                                                    | 11. | Grade Date                      |                                                                                                    |                                           | System generated with date of change.                                                                                                    |               |
|                                                                                                    | 12. | Grade CMT                       |                                                                                                    |                                           | Grade comment code.                                                                                                    |               |
|                                                                                                    | 13. | Grade<br>Comment<br>Description |                                                                                                    |                                           | Long description of comment code.                                                                                                    |               |
|                                                                                                    | 14. | User                            |                                                                                                    |                                           | Username of the person who made the changes. System generated.                                                                                        |               |
| •                                                                                                    |     | Next Block                      | Proceed to the <b>Next</b><br><b>Block</b> by clicking on<br>the icon or by<br>pressing Ctrl + Page<br>Down on your<br>keyboard. |                                           |                                                                                                    |               |
| <b>√</b>                                                                                                    | 15. | Level                           | Enter the level code and press {Tab}.                                                                                            |                                           | Level code.                                                                                                    |               |
|                                                                                                    | 16. | Description                     |                                                                                                    |                                           | Level description. Defaults in with level code.                                                                                                    |               |
|                                                                                                    | 17. | Primary Level<br>Indicator      | Check this box by<br>clicking in it with<br>your mouse.                                                                          |                                           | Primary Level Indicator.                                                                                                    |               |
| <ul> <li>Image: A start of the start of the start of</li></ul> |     |                                 | Save your changes by pressing F10 or                                                                                             | The sequence number for the grade will be |                                                                                                    |               |

| Req'd                 | # | Field | Action                     | Reaction                | Explanation/Description | Related Forms |
|-----------------------|---|-------|----------------------------|-------------------------|-------------------------|---------------|
|                       |   |       | clicking on the save       | displayed when the      |                         |               |
|                       |   |       | icon.                      | course is saved.        |                         |               |
|                       |   |       |                            | Note: The grade with    |                         |               |
|                       |   |       |                            | the highest sequence    |                         |               |
|                       |   |       |                            | number (last grade      |                         |               |
|                       |   |       |                            | entered and saved)      |                         |               |
|                       |   |       |                            | will appear on          |                         |               |
|                       |   |       |                            | transcripts and other   |                         |               |
|                       |   |       |                            | Banner forms and,       |                         |               |
|                       |   |       |                            | depending on the        |                         |               |
|                       |   |       |                            | grade, will be          |                         |               |
|                       |   |       |                            | calculated in the GPA.  |                         |               |
|                       |   |       | To enter a new             |                         |                         |               |
|                       |   |       | Course Reference           |                         |                         |               |
|                       |   |       | Number (CRN)               |                         |                         |               |
|                       |   |       | ensure that the            |                         |                         |               |
|                       |   |       | changes are <b>saved</b> . |                         |                         |               |
|                       |   |       | You will be returned       |                         |                         |               |
|                       |   |       | to SHAINST.                |                         |                         |               |
|                       |   |       | Click on Course            |                         |                         |               |
|                       |   |       | Maintenance in the         |                         |                         |               |
|                       |   |       | Navigation Frame.          |                         |                         |               |
|                       |   |       | Inen insert a record       |                         |                         |               |
|                       |   |       | by selecting               |                         |                         |               |
|                       |   |       | Record, linen              |                         |                         |               |
|                       |   |       | Insert from the            |                         |                         |               |
|                       |   |       | menu bar, or click         |                         |                         |               |
|                       |   |       |                            |                         |                         |               |
|                       |   |       | alcore and you can         |                         |                         |               |
|                       |   |       | clears and you can         |                         |                         |               |
|                       |   |       | and prose (Tab)            |                         |                         |               |
|                       |   |       | After exiting the          | Note                    |                         |               |
| <ul> <li>✓</li> </ul> |   |       | form you will be able      | Overnight repeat        |                         |               |
|                       |   |       | to view the                | processing/checking     |                         |               |
|                       |   |       | recalculated GPA           | will adjust the credits |                         |               |
|                       |   |       | recalculated GPA           | will adjust the credits |                         |               |

| Req'd | # | Field | Action                             | Reaction   | Explanation/Description | Related Forms |
|-------|---|-------|------------------------------------|------------|-------------------------|---------------|
|       |   |       | and any changes in earned hours in | as needed. |                         |               |
|       |   |       | SHAINST.                           |            |                         |               |